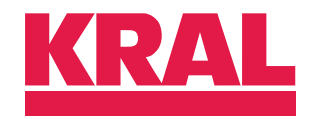

# Operating instructions

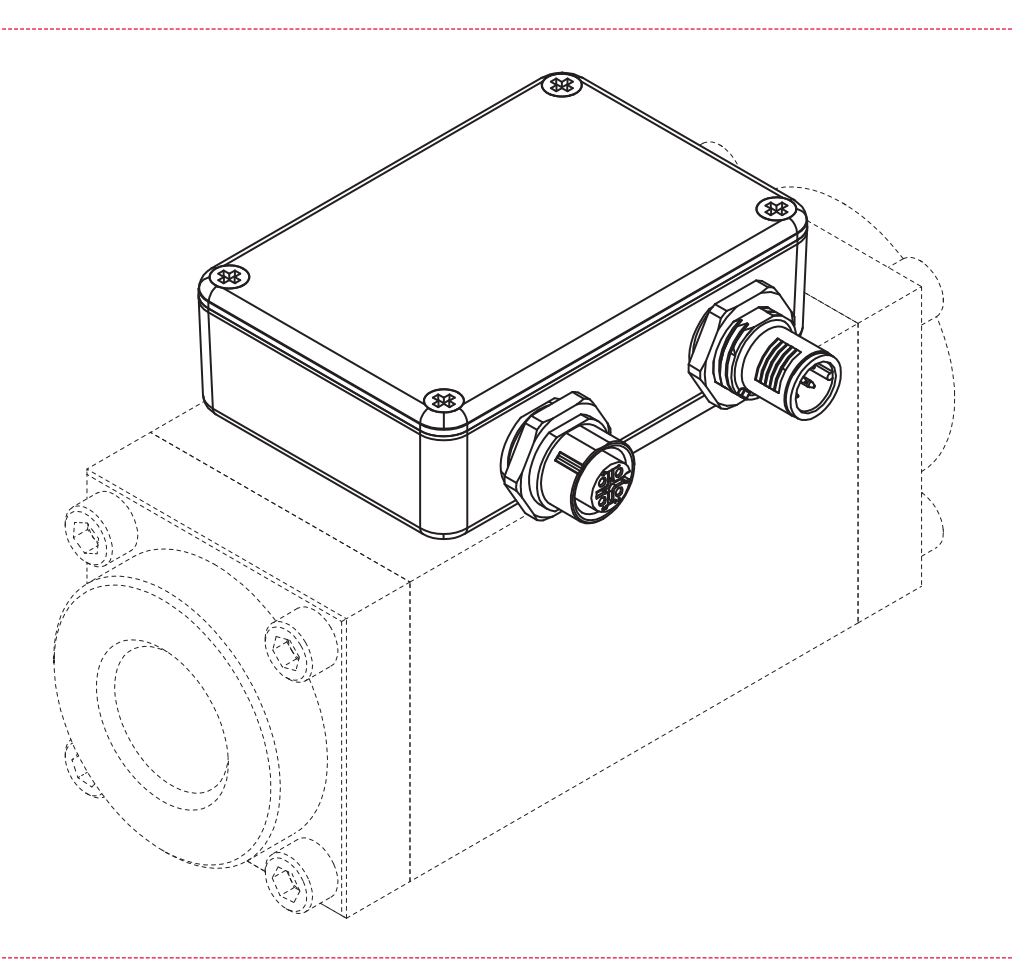

# **KRAL** processing unit

BEM 100 SW 1.06

OIE 26en-GB Edition 2024-11 / SW 1.06 / HW 3.02 Original instructions

www.kral.at

| 1 A  | About this document                          | 3      |
|------|----------------------------------------------|--------|
| 1.1  | Target groups                                | 3      |
| 1.2  | Associated documents                         | 3      |
| 1.3  | Symbols                                      | 3      |
|      | 1.3.1 Danger levels                          | 3      |
|      | 1.3.2 Danger signs                           | 3      |
|      | 1.3.3 Symbols in this document               | 4      |
| 2 S  | Safety                                       | 4      |
| 2.1  | Proper use                                   | 4      |
| 2.2  | Foreseeable misuse                           | 4      |
| 2.3  | Fundamental safety instructions              | 4      |
| 3 10 | dentification                                | 4      |
| 3.1  | Rating plate                                 | 4      |
| 4 T  |                                              | -      |
| 4 1  |                                              | ິ      |
| 4.1  | Ambient conditions                           | 5      |
| 4.2  | Dimensional drawing                          | 5      |
| 4.3  | Power supply                                 | 5      |
| 4.4  | Modbus interface                             | 6      |
| 4.5  | Cable specification                          | 6      |
| 4.6  | Pin assignment                               | 6      |
| 5 F  | unction description                          | 6      |
| 5.1  | Functional principle                         | 6      |
|      | 5.1.1 Usage                                  | 6      |
|      | 5.1.2 Communication                          | 6      |
|      | 5.1.3 Volume measurement                     | 7      |
|      | 5.1.4 Linearization                          | 7      |
|      | 5.1.5 Density determination                  | 7      |
|      | 5.1.6 Mass measurement                       | 7      |
|      | 5.1.7 Differential measurement and           | _      |
|      | synchronization                              | 1      |
|      | 5.1.8 Averaging                              | 1      |
| 5.2  |                                              | 8      |
|      | 5.2.1 Supported Modbus functions             | 8<br>0 |
|      | 5.2.2 Sequence of the parameter tables       | 0<br>8 |
|      | 5.2.4 Protected parameters                   | a      |
|      | 5.2.5 Automatically undated parameters       | 9      |
|      | 5.2.6 Parameters for configuration           | 9      |
|      | 5.2.7 K-factor table                         | 10     |
|      | 5.2.8 Density tables                         | 11     |
|      | 5.2.9 Error messages                         | 12     |
|      | 5.2.10 Parameter for clearing error messages | 13     |
| 6 T  | ransportation, storage                       | 13     |
| 6.1  | Unpacking and checking the state of delivery | 13     |
| 6.2  | Transporting the electronic unit             | 13     |
| 6.3  | Storing the electronic unit                  | 13     |
| 7    |                                              |        |
|      | nstallation, removal                         | 14     |
| 7.1  | Dangers during installation, removal         | 14     |
| 7.2  | Installing the processing unit               | 14     |
| 7.3  | Removing the processing unit                 | 14     |
| 8 C  | Connection                                   | 14     |
| 8.1  | Dangers during connection work               | 14     |
| 8.2  | Connecting the processing unit               | 14     |
| 9 C  | Dperation                                    | 16     |
| 9.1  | Carrying out the basic settings              | 16     |

|      | 9.1.1    | Setting the Modbus address                   | 16 |
|------|----------|----------------------------------------------|----|
|      | 9.1.2    | Managing the density table                   | 16 |
|      | 9.1.3    | Entering the density table                   | 17 |
|      | 9.1.4    | Selecting the mode for volume measurement    | 18 |
|      | 9.1.5    | Specifying the reference temperature for     |    |
|      |          | temperature compensation                     | 18 |
|      | 9.1.6    | Smoothing the indication                     | 18 |
|      | 9.1.7    | Selecting the mode for pulse evaluation      | 18 |
|      | 9.1.8    | Specifying the maximum flow rate             | 19 |
|      | 9.1.9    | Specifying the minimum flow rate             | 19 |
| 9.2  | Readin   | g the measured values and status information | 19 |
|      | 9.2.1    | Synchronizing measured values                | 19 |
|      | 9.2.2    | Clearing error messages                      | 20 |
| 10 M | laintena | ince                                         | 20 |
| 10.1 | Require  | ed maintenance                               | 20 |
| 10.2 | Cleanir  | ng the electronic unit                       | 20 |
| 11 D | isposal  |                                              | 21 |
| 11.1 | Disposi  | ing of the electronic unit                   | 21 |
| 12 T | roubles  | hooting                                      | 21 |
| 12.1 | Status   | LEDs                                         | 21 |
| 12.2 | Fault ta | ıble                                         | 21 |
| 12.3 | Error tr | ee: No communication                         | 22 |
| 12.4 | Error tr | ee: No flow                                  | 23 |
| 12.5 | Error tr | ee: Flow unusually high                      | 23 |
| 12.6 | Error tr | ee: Flow rate varies too much                | 23 |

# **1** About this document

## 1.1 Target groups

The instructions are intended for the following persons:

Persons who work with the product

Operator-owners who are responsible for the use of the product

Persons who work with the product must be qualified. The qualification ensures that possible dangers and damage to property that are connected to the activity are detected and avoided. These persons are qualified personnel who carry out the work properly due to their training, knowledge and experience and on the basis of the relevant provisions.

Information on the qualification of the personnel is provided separately at the beginning of the individual chapters in these instructions. The following table provides an overview.

| Target group      | Activity              | Qualification                                                                                                    |
|-------------------|-----------------------|----------------------------------------------------------------------------------------------------|
| Fitter            | Mounting, connection  | Qualified personnel for mounting                                                                                                    |
| Electrician       | Electrical connection | Qualified personnel for electric installation                                                                                            |
| Trained personnel | Delegated task        | Personnel trained by the operator-owner who know the task delegated to them and the possible dangers arising through improper behaviour. |

Tab. 1: Target groups

## 1.2 Associated documents

- Declaration of conformity according to EU Directive 2014/30/EU
- $\hfill\square$  Corresponding operating instructions of the flowmeter
- $\hfill\square$  Corresponding operating instructions of the sensor
- Calibration certificate

#### 1.3 Symbols

#### 1.3.1 Danger levels

| Signal word | Danger level                    | Consequences of non-observance      |
|-------------|---------------------------------|-------------------------------------|
| DANGER      | Immediate threat of danger      | Serious personal injury, death      |
| WARNING     | Possible threat of danger       | Serious personal injury, invalidity |
| CAUTION     | Potentially dangerous situation | Slight personal injury              |
| ATTENTION   | Potentially dangerous situation | Material damage                     |

#### 1.3.2 Danger signs

|   | Meaning            | Source and possible consequences of non-observance          |
|---|--------------------|-------------------------------------------------------------|
| 4 | Electrical voltage | Electrical voltage causes serious physical injury or death. |

## 2.1 Proper use

### 1.3.3 Symbols in this document

|                | Meaning                             |
|----------------|-------------------------------------|
|                | Warning personal injury             |
|                | Safety instruction                  |
|                | Request for action                  |
| 1.<br>2.<br>3. | Multi-step instructions for actions |
| ⇒              | Action result                       |
| Ŕ              | Cross-reference                     |

## 2 Safety

## 2.1 Proper use

Use the processing unit only within the operating limits specified in the chapter "Technical data".

## 2.2 Foreseeable misuse

□ Any use that extends beyond the proper use or any other use is misuse.

## 2.3 Fundamental safety instructions

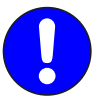

#### The following safety instructions must be observed:

- □ Read the operating instructions carefully and observe them.
- □ Have work only carried out by qualified personnel/trained personnel.
- □ Wear personal protective equipment and work carefully.
- □ Observe the operating instructions of the flowmeter and of the sensors.

## **3 Identification**

## 3.1 Rating plate

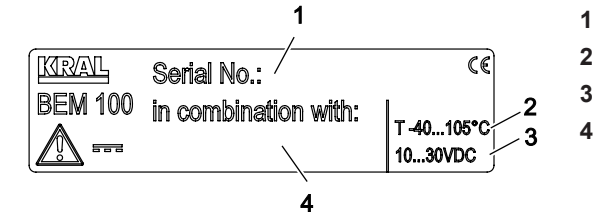

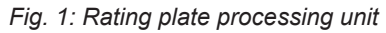

- Serial number processing unit
- Temperature range processing unit
- Power supply processing unit
  - Serial number flowmeter

# 4 Technical data

## 4.1 Ambient conditions

| Parameter                           | Unit | Value min. | Value max. |
|-------------------------------------|------|------------|------------|
| Storage temperature                 | [°C] | -40        | +105       |
| Operating temperature               | [°C] | -40        | +105       |
| Humidity relative (not condensing)  | [%]  | 10         | 90         |
| Vibration (@ 20 mm/s, ± 1.0 g max.) | [Hz] | 5          | 50         |
| Degree of protection                |      | IP 67      |            |

Tab. 2: Ambient conditions

## 4.2 Dimensional drawing

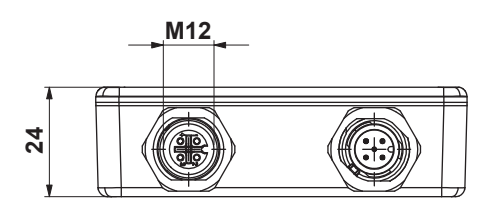

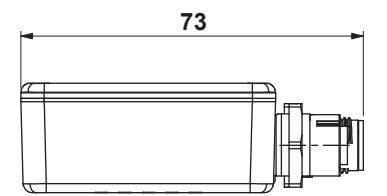

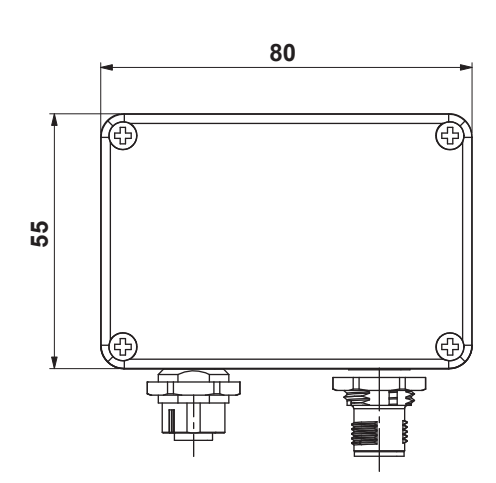

Fig. 2: Dimensional drawing processing unit

| Parameter | Unit | Value        |
|-----------|------|--------------|
| LxWxH     | [mm] | 80 x 73 x 24 |

Tab. 3: Dimensions

## 4.3 Power supply

| Parameter           | Unit  | Value min. | Value max. |
|---------------------|-------|------------|------------|
| Power supply        | [VDC] | 10         | 30         |
| Current consumption | [mA]  | -          | 40         |
| Insulation voltage  | [V]   | 500        |            |

Tab. 4: Power supply

#### 4.4 Modbus interface

## 4.4 Modbus interface

| Parameter              | Value                                    |
|------------------------|------------------------------------------|
| Interface type         | RS-485                                   |
| Baud rate              | 9600 / 19200 / 38400 / 57600 / 115200    |
| Protocol               | Modbus RTU                               |
| Data format            | 8N1 (8 data bits, no parity, 1 stop bit) |
| Refresh time parameter | 1/16 [s]                                 |

Tab. 5: Modbus interface

#### 4.5 Cable specification

Note The manufacturer recommends the observance of the cable specifications at the cables used.

| Parameter            | Unit | Value                                                                                                    |
|----------------------|------|----------------------------------------------------------------------------------------------------|
| Conductors           |      | <ul> <li>□ 2 x power supply (≥ 1 mm<sup>2</sup>)</li> <li>□ 2 x Modbus communication, twisted-pair and shielded (≥ 0,25 mm<sup>2</sup>)</li> </ul> |
| Terminating resistor | [Ω]  | 120 (between A and B)                                                                                                    |
| Cable diameter       |      | For opening M12                                                                                                    |
| Length max.          | [m]  | 300 (at full load)                                                                                                    |

Tab. 6: Cable specification

#### 4.6 Pin assignment

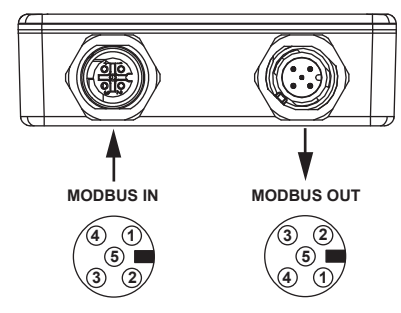

Fig. 3: Pin assignment

| Pin | Description                                 |
|-----|---------------------------------------------|
| 1   | Shield                                      |
| 2   | DC power supply 10–30 V (+)                 |
| 3   | DC power supply 0 V (- or GND)              |
| 4   | RS-485 A / + / RXTX-P (positive)            |
| 5   | RS-485 B / – / RXTX-N (negative) / inverted |

Tab. 7: Pin assignment

## **5** Function description

#### 5.1 Functional principle

#### 5.1.1 Usage

The processing unit is intended for usage with a KRAL flowmeter of the OME Compact series and is mounted directly on the flowmeter.

Flowmeters generate a specific number of pulses per flow volume unit – depending on the size and working point. This device-specific characteristic is called the K-factor (unit: pulses/litre) and is specified on the calibration certificate.

#### 5.1.2 Communication

The processing unit operates with a Modbus connection (single-bus architecture). Pre-assembled cables serve to supply electricity and to transfer signals to an external display device, such as a PC or laptop (Human-Machine Interface / HMI). There the calculated measured results can be displayed.

# **5** Function description

5.1 Functional principle

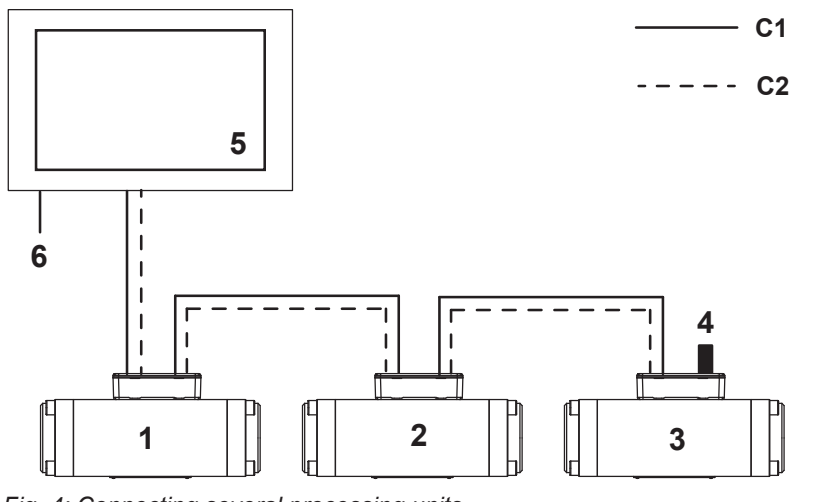

Fig. 4: Connecting several processing units

- 1 Flowmeter with processing unit
- 2 Flowmeter with processing unit
- 3 Flowmeter with processing unit
- 4 Terminating resistor

- 5 Display device (HMI)
- 6 Power supply display device
- C1 Power supply processing unit
- C2 Connection Modbus RS-485

Up to 32 processing units can be connected (32 sensor evaluations electrically in parallel).

#### 5.1.3 Volume measurement

The volume is calculated cyclically by counting of the pulses divided by the K-factor (in pulses/liter). The flow rate is always defined by volume/time unit.

- □ The totalled overall flow ("Total\_Volume\_1" parameter) can only be reset in the works.
- □ The totalled overall flow ("Total\_Volume\_2" parameter) can only be reset by the user.

#### 5.1.4 Linearization

The K-factor of a flowmeter shows slightly different values at different flow rates. These are documented in the enclosed calibration certificate. In order to improve the measuring precision these different values can be taken into consideration by means of a "Linearization". To this purpose the K-factors are stored for a maximum of eight interpolation values. The K-factor relevant for the currently measured flow rate is then determined with linear interpolation between the two nearest interpolation values.

#### 5.1.5 Density determination

The flowmeters are equipped with a temperature sensor.

The density of the medium is determined by means of the measured temperature. To this purpose the processing unit provides six different modes:

- Density calculation for fuel oils LDO/MDO or HFO (Mode 4, 5, 6)
- Here only the density at 15 °C has to be entered.
- □ Density calculation for other media (Mode 0, 1, 2)

#### 5.1.6 Mass measurement

The mass is calculated from volume times density.

#### 5.1.7 Differential measurement and synchronization

Two flowmeters are used for differential measurement - one flowmeter in the feed line and one flowmeter in the return line. The "Hold" function is available for the synchronization. This function allows the HMI to set the output registers of the processing units briefly to "Hold" and thus to fetch the measured values for the differential generation – at the current moment – while in the background the processing units continue to measure the pulses received from the flowmeters and carry out all calculations.

#### 5.1.8 Averaging

A strongly fluctuating flow rate causes the display to jump, making an interpretation by the user difficult. The averaging function reduces this effect by generating an averaging across several measured values.

#### 5.2 Modbus communication

#### 5.2 Modbus communication

#### 5.2.1 Supported Modbus functions

| С | ode              | Modbus function           | Register | Application examples                                                                                                    |
|---|------------------|---------------------------|----------|----------------------------------------------------------------------------------------------------|
| 0 | 3 <sub>Hex</sub> | READ HOLDING REGISTERS    | 4xxxx    | <ul> <li>Reading out of measured values, counter<br/>statuses, average values</li> <li>Reading out of the device configuration</li> </ul> |
| 1 | 0 <sub>Hex</sub> | PRESET MULTIPLE REGISTERS | 4xxxx    | - Device programming                                                                                                    |

Tab. 8: Modbus functions

Note The maximum size of a data packet is 125 registers (words).

## 5.2.2 Sequence of the data values

| Reg_H (Bit | 150)  | Reg_L (Bit 3116) |       |  |  |  |
|------------|-------|------------------|-------|--|--|--|
| HByte      | LByte | HByte            | LByte |  |  |  |
| 1.         | 2.    | 3.               | 4.    |  |  |  |

Tab. 9: Data type: 32-bit value

| Reg_H (Bit | 150)  | Reg_L (Bit 3 | 3116) | Reg_H (Bit | 4732) | Reg_L (Bit | 6348) |
|------------|-------|--------------|-------|------------|-------|------------|-------|
| HByte      | LByte | HByte        | LByte | HByte      | LByte | HByte      | LByte |
| 1.         | 2.    | 3.           | 4.    | 5.         | 6.    | 7.         | 8.    |

Tab. 10: Data type: 64-bit value

#### 5.2.3 Legend for the parameter tables

| Address | Start address of the data (= actual data address to be sent = register address minus 1)<br>The prefix "0x" means that the following number is coded hexadecimal.                                                                                                    |
|---------|----------------------------------------------------------------------------------------------------|
|         | Example for the conversion of the hexadecimal data address of Avg_Flow_Rate into a decimal data address: $0x1C = 1*16 + 12*1 = 28$                                                                                                    |
|         | So the register address for Avg_Flow_Rate would be 28 + 1 = 29.                                                                                                    |
| Туре    | Data type<br>□ U = unsigned Integer (without sign)<br>□ I = signed Integer (with sign)<br>□ 16 / 32 / 64 bits                                                                                                    |
| Length  | Number of words (16 bits = 1 word)                                                                                                    |
| DEC     | <ul> <li>Correction factor for value calculation because the Modbus data definition only allows integer values.</li> <li>During reading of the Modbus addresses the response values received by the program (HMI) are divided by DEC.</li> <li>During writing of the Modbus addresses the response values to be sent by the</li> </ul> |
|         | program (HMI) are multiplied by DEC.                                                                                                    |
|         | (DEC = 10 <sup>n</sup> ; n = Number of decimal places)                                                                                                    |

Tab. 11: Legend

**Note** The numbering of the register addresses starts at 1, the data addressing at 0. This is how e.g. when reading register 1 the data address 0 is used.

#### 5.2.4 Protected parameters

These parameters are set in the works and cannot be changed by the user.

| Name            | Description                      | Address | Туре | Length | DEC             |
|-----------------|----------------------------------|---------|------|--------|-----------------|
| Serial_Number   | Manufacturer-specific ID         | 0x00    | U32  | 2      | 10 <sup>0</sup> |
| Device_ID       | Serial number processing unit    | 0x02    | U32  | 2      | 10º             |
| Boot_Count      | Number of device starts          | 0x04    | U16  | 1      | 10º             |
| Software        | Version software                 | 0x05    | U16  | 1      | 10 <sup>2</sup> |
| Hardware        | Version hardware                 | 0x06    | U16  | 1      | 10 <sup>2</sup> |
| Total_Volume_1  | Total value, cannot be reset [l] | 0x08    | 164  | 4      | 10 <sup>3</sup> |
| Operation_hours | Number of operating hours        | 0x0C    | U16  | 1      | 10 <sup>0</sup> |

Tab. 12: Protected parameters

#### 5.2.5 Automatically updated parameters

These parameters are automatically updated by the processing unit 16 times per second, meaning that the updating interval for the Modbus data amounts to 62.5 ms.

| Name                                                      | Description                                    | Address | Туре | Length | DEC             |
|-----------------------------------------------------------|------------------------------------------------|---------|------|--------|-----------------|
| Alarm_Read                                                | Error message                                  | 0x14    | U32  | 2      | 10 <sup>0</sup> |
| Hold_Timer                                                | Sets the processing unit to Hold mode for x ms | 0x16    | U16  | 1      | 10º             |
| Total_Volume_2                                            | Total value since last reset [l]               | 0x18    | 164  | 4      | 10 <sup>3</sup> |
| Avg_Flow_Rate                                             | Average flow rate [l/h]                        | 0x1C    | 132  | 2      | 10 <sup>2</sup> |
| Temperature Current temperature of the pumped liquid [°C] |                                                | 0x1E    | 116  | 1      | 10 <sup>1</sup> |
| Flow_Dir_Change                                           | Counter for direction change                   | 0x1F    | U16  | 1      | 10 <sup>0</sup> |

Tab. 13: Automatically updated parameters

#### 5.2.6 Parameters for configuration

These parameters are written by the user. They control the internal calculations of the processing unit.

| Name                    | Description                                                                                                    | Address | Туре | Length | DEC             | Value range                          |
|-------------------------|----------------------------------------------------------------------------------------------------|---------|------|--------|-----------------|--------------------------------------|
| Modbus_baud_rate        | Modbus serial baud rate                                                                                            | 0x30    | U32  | 2      | 10°             | 9600, 19200, 38400,<br>56400, 115200 |
| Flow_rate_max           | Maximum flow rate [l/h]                                                                                            | 0x32    | U32  | 2      | 10 <sup>2</sup> | -                                    |
| Flow_zero_threshold     | Threshold for flow rate 0.<br>When the value drops below this limit, the para-<br>meter "Avg_Flow_Rate" = 0 is set | 0x34    | U32  | 2      | 10 <sup>2</sup> | _                                    |
| X_Temperature           | Value for temperature compensation [°C]                                                                            | 0x36    | I16  | 1      | 10 <sup>1</sup> | -40.0 +200.0                         |
| Avg_Flow_Nb_<br>Samples | Number of measure samples for averaging                                                                            | 0x37    | U16  | 1      | 10 <sup>0</sup> | -                                    |
| Flow_Metering_Mode      | tering_Mode<br>0 = Volume at X °C<br>1 = Volume without temperature compensation<br>2 = Volume as mass [kg]        |         | U16  | 1      | 10º             | 0, 1, 2                              |
| Pulse_Type              | Mode of pulse input<br>0 = Encoder<br>1 = Counter                                                                  | 0x39    | U16  | 1      | 10º             | 0, 1                                 |

## **5** Function description

#### 5.2 Modbus communication

| Name                       | Description                                                                                                    | Address | Туре | Length | DEC             | Value range      |
|----------------------------|----------------------------------------------------------------------------------------------------|---------|------|--------|-----------------|------------------|
| Density_Determina-<br>tion | Mode of density determination:<br>0 = Automatic selection of the density table +<br>manual input of the density values<br>1 = Selection of Density table 1 + manual input of<br>the density values<br>2 = Selection of Density table 2 + manual input of<br>the density values<br>3 = Automatic selection of density calculation for<br>diesel or heavy fuel oil<br>4 = Density calculation for diesel<br>5 = Density calculation for heavy fuel oil | 0x3A    | U16  | 1      | 10°             | 0, 1, 2, 3, 4, 5 |
| Temperature_Switch         | <ul> <li>Switching temperature ("Density_Determination" = 0 or 3):</li> <li>□ Temperature &lt; "Temperature_Switch":<br/>Selection of Density table 1</li> <li>□ Temperature ≥ "Temperature_Switch": Selection of Density table 2</li> </ul>                                                                                                    | 0x3B    | 116  | 1      | 10 <sup>1</sup> | -40.0 +200.0     |
| Density_Reference_1        | Density of diesel at 15 °C [kg/m³]<br>(Density_Determination = 3, 4 or 5)                                                                                                    | 0x3C    | U32  | 2      | 10 <sup>1</sup> | 0.1 80000.0      |
| Density_Reference_2        | Density of heavy fuel oil at 15 °C [kg/m³]<br>(Density_Determination = 3, 4 or 5)                                                                                                    | 0x3E    | U32  | 2      | 10 <sup>1</sup> | 0.1 80000.0      |
| Maintenance_Hours          | Number of operating hours until the required maintenance                                                                                                    | 0xA4    | U16  | 1      | 10º             | _                |

Tab. 14: Parameters for configuration

#### 5.2.7 K-factor table

| Name        | Description           | Address | Туре | Length | DEC             | Value range       |
|-------------|-----------------------|---------|------|--------|-----------------|-------------------|
| Frequency 1 | Frequency 1 [Hz]      | 0x40    | U32  | 2      | 10 <sup>3</sup> | 0.300 2000.000    |
| Frequency 2 | Frequency 2 [Hz]      | 0x42    | U32  | 2      | 10 <sup>3</sup> | 0.300 2000.000    |
| Frequency 3 | Frequency 3 [Hz]      | 0x44    | U32  | 2      | 10 <sup>3</sup> | 0.300 2000.000    |
| Frequency 4 | Frequency 4 [Hz]      | 0x46    | U32  | 2      | 10 <sup>3</sup> | 0.300 2000.000    |
| Frequency 5 | Frequency 5 [Hz]      | 0x48    | U32  | 2      | 10 <sup>3</sup> | 0.300 2000.000    |
| Frequency 6 | Frequency 6 [Hz]      | 0x4A    | U32  | 2      | 10 <sup>3</sup> | 0.300 2000.000    |
| Frequency 7 | Frequency 7 [Hz]      | 0x4C    | U32  | 2      | 10 <sup>3</sup> | 0.300 2000.000    |
| Frequency 8 | Frequency 8 [Hz]      | 0x4E    | U32  | 2      | 10 <sup>3</sup> | 0.300 2000.000    |
| K-Factor 1  | K-factor 1 [pulses/l] | 0x50    | U32  | 2      | 10 <sup>3</sup> | 1.000 1000000.000 |
| K-Factor 2  | K-factor 2 [pulses/l] | 0x52    | U32  | 2      | 10 <sup>3</sup> | 1.000 1000000.000 |
| K-Factor 3  | K-factor 3 [pulses/l] | 0x54    | U32  | 2      | 10 <sup>3</sup> | 1.000 1000000.000 |
| K-Factor 4  | K-factor 4 [pulses/l] | 0x56    | U32  | 2      | 10 <sup>3</sup> | 1.000 1000000.000 |
| K-Factor 5  | K-factor 5 [pulses/l] | 0x58    | U32  | 2      | 10 <sup>3</sup> | 1.000 1000000.000 |
| K-Factor 6  | K-factor 6 [pulses/l] | 0x5A    | U32  | 2      | 10 <sup>3</sup> | 1.000 1000000.000 |
| K-Factor 7  | K-factor 7 [pulses/l] | 0x5C    | U32  | 2      | 10 <sup>3</sup> | 1.000 1000000.000 |
| K-Factor 8  | K-factor 8 [pulses/l] | 0x5E    | U32  | 2      | 10 <sup>3</sup> | 1.000 1000000.000 |

Tab. 15: K-factor table

If less than eight value pairs (frequency/K-factor) are to be used, the value 0 must be set for the next frequency. All other entries including the frequency 0 are ignored.

Example: For a K-factor table with only one pair of values (frequency 1/K-factor 1), the value 0 is set for frequency 2.

#### 5.2.8 Density tables

| Name             | Description                     | Address | Туре | Length | DEC             | Value range  |
|------------------|---------------------------------|---------|------|--------|-----------------|--------------|
| Temperature 1.1  | Temperature 1 [°C]              | 0x60    | I16  | 1      | 10 <sup>1</sup> | -40.0 +200.0 |
| Temperature 1.2  | Temperature 2 [°C]              | 0x61    | I16  | 1      | 10 <sup>1</sup> | -40.0 +200.0 |
| Temperature 1.3  | Temperature 3 [°C]              | 0x62    | I16  | 1      | 10 <sup>1</sup> | -40.0 +200.0 |
| Temperature 1.4  | Temperature 4 [°C]              | 0x63    | I16  | 1      | 10 <sup>1</sup> | -40.0 +200.0 |
| Temperature 1.5  | Temperature 5 [°C]              | 0x64    | I16  | 1      | 10 <sup>1</sup> | -40.0 +200.0 |
| Temperature 1.6  | Temperature 6 [°C]              | 0x65    | I16  | 1      | 10 <sup>1</sup> | -40.0 +200.0 |
| Temperature 1.7  | Temperature 7 [°C]              | 0x66    | I16  | 1      | 10 <sup>1</sup> | -40.0 +200.0 |
| Temperature 1.8  | Temperature 8 [°C]              | 0x67    | I16  | 1      | 10 <sup>1</sup> | -40.0 +200.0 |
| Temperature 1.9  | Temperature 9 [°C]              | 0x68    | I16  | 1      | 10 <sup>1</sup> | -40.0 +200.0 |
| Temperature 1.10 | Temperature 10 [°C]             | 0x69    | I16  | 1      | 10 <sup>1</sup> | -40.0 +200.0 |
| Density 1.1      | Density 1 [kg/m <sup>3</sup> ]  | 0x6A    | U32  | 2      | 10 <sup>1</sup> | 0.1 80000.0  |
| Density 1.2      | Density 2 [kg/m <sup>3</sup> ]  | 0x6C    | U32  | 2      | 10 <sup>1</sup> | 0.1 80000.0  |
| Density 1.3      | Density 3 [kg/m <sup>3</sup> ]  | 0x6E    | U32  | 2      | 10 <sup>1</sup> | 0.1 80000.0  |
| Density 1.4      | Density 4 [kg/m <sup>3</sup> ]  | 0x70    | U32  | 2      | 10 <sup>1</sup> | 0.1 80000.0  |
| Density 1.5      | Density 5 [kg/m <sup>3</sup> ]  | 0x72    | U32  | 2      | 10 <sup>1</sup> | 0.1 80000.0  |
| Density 1.6      | Density 6 [kg/m <sup>3</sup> ]  | 0x74    | U32  | 2      | 10 <sup>1</sup> | 0.1 80000.0  |
| Density 1.7      | Density 7 [kg/m <sup>3</sup> ]  | 0x76    | U32  | 2      | 10 <sup>1</sup> | 0.1 80000.0  |
| Density 1.8      | Density 8 [kg/m <sup>3</sup> ]  | 0x78    | U32  | 2      | 10 <sup>1</sup> | 0.1 80000.0  |
| Density 1.9      | Density 9 [kg/m <sup>3</sup> ]  | 0x7A    | U32  | 2      | 10 <sup>1</sup> | 0.1 80000.0  |
| Density 1.10     | Density 10 [kg/m <sup>3</sup> ] | 0x7C    | U32  | 2      | 10 <sup>1</sup> | 0.1 80000.0  |

Tab. 16: Parameters of Density table 1

| Name             | Description                     | Address | Туре | Length | DEC             | Value range  |
|------------------|---------------------------------|---------|------|--------|-----------------|--------------|
| Temperature 2.1  | Temperature 1 [°C]              | 0x7E    | 116  | 1      | 10 <sup>1</sup> | -40.0 +200.0 |
| Temperature 2.2  | Temperature 2 [°C]              | 0x7F    | I16  | 1      | 10 <sup>1</sup> | -40.0 +200.0 |
| Temperature 2.3  | Temperature 3 [°C]              | 0x80    | 116  | 1      | 10 <sup>1</sup> | -40.0 +200.0 |
| Temperature 2.4  | Temperature 4 [°C]              | 0x81    | 116  | 1      | 10 <sup>1</sup> | -40.0 +200.0 |
| Temperature 2.5  | Temperature 5 [°C]              | 0x82    | I16  | 1      | 10 <sup>1</sup> | -40.0 +200.0 |
| Temperature 2.6  | Temperature 6 [°C]              | 0x83    | 116  | 1      | 10 <sup>1</sup> | -40.0 +200.0 |
| Temperature 2.7  | Temperature 7 [°C]              | 0x84    | 116  | 1      | 10 <sup>1</sup> | -40.0 +200.0 |
| Temperature 2.8  | Temperature 8 [°C]              | 0x85    | 116  | 1      | 10 <sup>1</sup> | -40.0 +200.0 |
| Temperature 2.9  | Temperature 9 [°C]              | 0x86    | I16  | 1      | 10 <sup>1</sup> | -40.0 +200.0 |
| Temperature 2.10 | Temperature 10 [°C]             | 0x87    | 116  | 1      | 10 <sup>1</sup> | -40.0 +200.0 |
| Density 2.1      | Density 1 [kg/m <sup>3</sup> ]  | 0x88    | U32  | 2      | 10 <sup>1</sup> | 0.1 80000.0  |
| Density 2.2      | Density 2 [kg/m <sup>3</sup> ]  | 0x8A    | U32  | 2      | 10 <sup>1</sup> | 0.1 80000.0  |
| Density 2.3      | Density 3 [kg/m <sup>3</sup> ]  | 0x8C    | U32  | 2      | 10 <sup>1</sup> | 0.1 80000.0  |
| Density 2.4      | Density 4 [kg/m <sup>3</sup> ]  | 0x8E    | U32  | 2      | 10 <sup>1</sup> | 0.1 80000.0  |
| Density 2.5      | Density 5 [kg/m <sup>3</sup> ]  | 0x90    | U32  | 2      | 10 <sup>1</sup> | 0.1 80000.0  |
| Density 2.6      | Density 6 [kg/m <sup>3</sup> ]  | 0x92    | U32  | 2      | 10 <sup>1</sup> | 0.1 80000.0  |
| Density 2.7      | Density 7 [kg/m <sup>3</sup> ]  | 0x94    | U32  | 2      | 10 <sup>1</sup> | 0.1 80000.0  |
| Density 2.8      | Density 8 [kg/m <sup>3</sup> ]  | 0x96    | U32  | 2      | 10 <sup>1</sup> | 0.1 80000.0  |
| Density 2.9      | Density 9 [kg/m <sup>3</sup> ]  | 0x98    | U32  | 2      | 10 <sup>1</sup> | 0.1 80000.0  |
| Density 2.10     | Density 10 [kg/m <sup>3</sup> ] | 0x9A    | U32  | 2      | 10 <sup>1</sup> | 0.1 80000.0  |

Tab. 17: Parameters of Density table 2

If less than ten value pairs (temperature/density) are to be used, the value 0 must be set for the next temperature in density table 1. All other entries including the temperature 0 are ignored. Example: For a density table with only two pairs of values (temperature 1.1/density 1.1 and temperature 1.2/density 1.2), the value 0 is set for temperature 1.3.

# 5 Function description

## 5.2 Modbus communication

## 5.2.9 Error messages

| No. | Mask       | Error message                                                      | Description                                                                                                    |
|-----|------------|--------------------------------------------------------------------|----------------------------------------------------------------------------------------------------|
| 1   | 0x0000001  | Alarm 1 – K-factor table: Frequencies not in<br>ascending order    | The frequency values in the K-factor table are not all in ascending order.                                                                                                    |
| 2   | 0x0000002  | Alarm 2 – Density table: Temperatures not in ascending order       | The temperature values in one of the density tables are not all in ascending order.                                                                                                    |
| 3   | 0x0000004  | Alarm 3 – Density table: Density values not in<br>descending order | The density values in one of the density tables are not all in descending order.                                                                                                    |
| 5   | 0x0000010  | Alarm 5 – K-factor table: Frequency outside the permissible range  | At least one frequency value in the K-factor table lies outside the permissible range.                                                                                                    |
| 6   | 0x0000020  | Alarm 6 – K-factor table: K-factor outside the permissible range   | At least one K-factor value in the K-factor table lies outside the permissible range.                                                                                                    |
| 7   | 0x0000040  | Alarm 7 – Density table: Temperature outside the permissible range | At least one temperature value in one of the density tables lies outside the permissible range.                                                                                                    |
| 8   | 0x0000080  | Alarm 8 – Density table: Density outside the<br>permissible range  | At least one density value in one of the density tables lies outside the permissible range.                                                                                                    |
| 9   | 0x00000100 | Alarm 9 – Parameter X_Temperature outside the<br>permissible range | The value of the parameter "X_Temperature" lies below -40 °C or above 200 °C.                                                                                                    |
| 10  | 0x0000200  | Alarm 10 – Parameter Flow_Metering_Mode not<br>supported           | Impermissible value of the parameter<br>"Flow_Metering_Mode". Possible values are:<br>0 = Volume at X °C<br>1 = Volume without temperature compensation<br>2 = Volume as mass [kg]                                                                                                    |
| 11  | 0x00000400 | Alarm 11 – Parameter Pulse_Type not supported                      | Impermissible value of the parameter "Pulse_Type".<br>Possible values are:<br>0 = Encoder<br>1 = Counter                                                                                                    |
| 12  | 0x0000800  | Alarm 12 – Parameter Density_Determination not supported           | Impermissible value of the parameter<br>"Density_Determination". Possible values are:<br>0 = Automatic selection of the density table + manual<br>input of the density values<br>1 = Selection of Density table 1 + manual input of the<br>density values<br>2 = Selection of Density table 2 + manual input of the<br>density values<br>3 = Automatic selection of density calculation for<br>diesel or heavy fuel oil<br>4 = Density calculation for diesel<br>5 = Density calculation for heavy fuel oil |
| 13  | 0x00001000 | Alarm 13 – Parameter Temperature_Switch outside the valid range    | The value of the parameter "Temperature_Switch" lies below -40 °C or above 200 °C.                                                                                                    |
| 14  | 0x00002000 | Alarm 14 – Parameter Density_Reference outside the valid range     | Impermissible reference value for density calculation in Density table 1 or Density table 2.                                                                                                    |
| 17  | 0x00010000 | Alarm 17 - Maintenance required                                    | Limit value operating hours until required maintenance is reached.                                                                                                    |
| 21  | 0x00100000 | Alarm 21 – Temperature outside the permissible range               | Currently measured temperature of the pumped liquid lies below -40 °C or above 200 °C.                                                                                                    |
| 22  | 0x00200000 | Alarm 22 – Temperature sensor faulty                               | Failure or fault of the temperature sensor.                                                                                                    |
| 23  | 0x00400000 | Alarm 23 – Device temperature outside the permissible range        | The currently measured temperature of the processing unit lies above 105 °C.                                                                                                    |
| 29  | 0x10000000 | Alarm 29 – Maximum flow rate exceeded                              | The current flow rate exceeds the value of the parameter "Flow_Rate_Max".                                                                                                    |
| 30  | 0x20000000 | Alarm 30 – Pick up faulty                                          | Failure or fault of a pick up.                                                                                                    |
| 31  | 0x40000000 | Alarm 31 – Maximum frequency exceeded                              | The maximum permissible frequency of the pro-<br>cessing unit (4 kHz) is exceeded.                                                                                                    |
| 32  | 0x80000000 | Alarm 32 – Device has been restarted                               | Information message about automatic restart of the processing unit.                                                                                                    |

Tab. 18: Description of the error messages

6.1 Unpacking and checking the state of delivery

#### 5.2.10 Parameter for clearing error messages

This parameter can only be written by the user.

| Name        | Description                                                                                                    | Address | Туре | Length | DEC |
|-------------|----------------------------------------------------------------------------------------------------|---------|------|--------|-----|
| Alarm_Clear | Clearing of an error message from the<br>parameter "Alarm_Read" (0x14) by<br>overwriting with the error-specific mask<br>(see Error messages) | 0xC4    | U32  | 2      | 10º |

Tab. 19: Parameter for clearing error messages

## 6 Transportation, storage

### 6.1 Unpacking and checking the state of delivery

| Personnel qualification: | Trained personnel |
|--------------------------|-------------------|
|                          |                   |

1. Upon delivery check the product for damage during transportation.

2. Report damage during transportation immediately to the manufacturer.

3. Dispose of packing material in accordance with the locally applicable regulations.

## 6.2 Transporting the electronic unit

Transport the electronic unit in the original packaging. Observe ambient conditions in the process Technical data, Page 5.

## 6.3 Storing the electronic unit

Store the electronic unit in the original packaging in a cool and dry place. Observe ambient conditions in the process by Technical data, Page 5.

## 7.1 Dangers during installation, removal

## 7 Installation, removal

## 7.1 Dangers during installation, removal

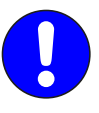

The following safety instructions must be strictly observed:

□ Have all work only carried out by electricians.

Do not take apart the electronic unit.

## 7.2 Installing the processing unit

One processing unit is assigned to exactly one flowmeter. The serial numbers of the processing unit and of the assigned flowmeter are specified on the rating plate of the processing unit  $\clubsuit$  Identification, Page 4.

The processing unit is mounted directly on the flowmeter.

For information on installing the processing unit please refer to the associated operating instructions of the flowmeter.

## 7.3 Removing the processing unit

For information on removing the processing unit please refer to the associated operating instructions of the flowmeter.

## 8 Connection

#### 8.1 Dangers during connection work

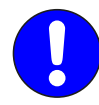

The following safety instructions must be observed: □ Have all work only carried out by electricians.

## 8.2 Connecting the processing unit

A maximum of 32 processing units can be connected in series. Modbus communication and power supply are effected through a cable. The Modbus input of the last processing unit has to be terminated with a terminating resistor.

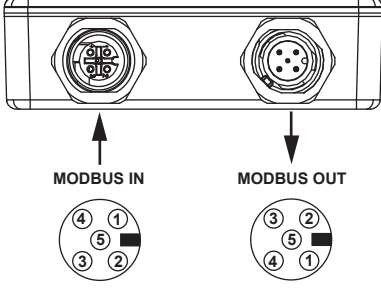

Fig. 5: Pin assignment

| Pin | Description                                 |
|-----|---------------------------------------------|
| 1   | Shield                                      |
| 2   | DC power supply 10–30 V (+)                 |
| 3   | DC power supply 0 V (- or GND)              |
| 4   | RS-485 A / + / RXTX-P (positive)            |
| 5   | RS-485 B / – / RXTX-N (negative) / inverted |

Tab. 20: Pin assignment

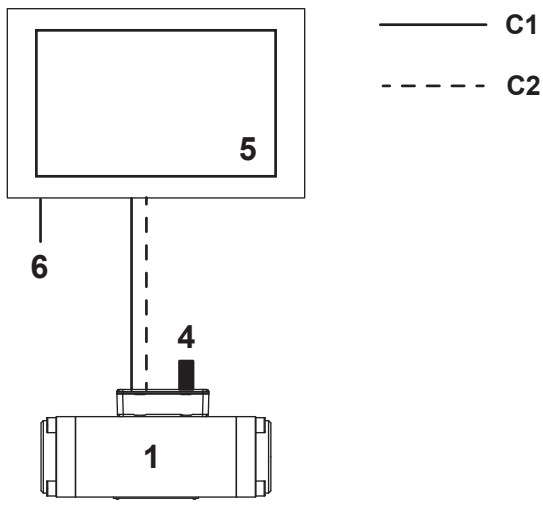

Fig. 6: Connecting one processing unit

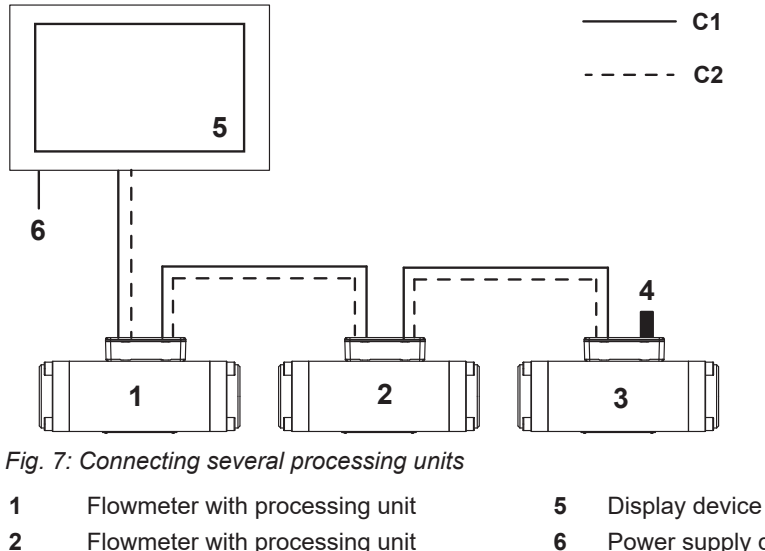

- 6
- Flowmeter with processing unit Flowmeter with processing unit
- 4 Terminating resistor

- Display device (HMI)
- Power supply display device
- C1 Power supply processing unit
- C2 Connection Modbus RS-485

Requirement:

3

- ✓ Modbus cable available for all the connections
- 1. Connect the Modbus output (MODBUS OUT) of the first processing unit with the display device.
- 2. Terminate the Modbus input (MODBUS IN) of the last processing unit with the terminating resistor.
- 3. When connecting several processing units in series connect the output of a processing unit with the input of the next processing unit.

## 9.1 Carrying out the basic settings

## 9 Operation

## 9.1 Carrying out the basic settings

#### 9.1.1 Setting the Modbus address

Modbus addressing is effected by means of two address selector switches on the circuit board of the processing unit.

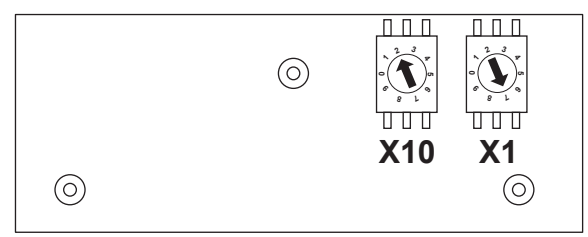

Fig. 8: Modbus addressing

1. Remove the cover of the processing unit.

2. Set the Modbus address via the address selector switches X10 and X1.

Example: For the Modbus address 27 set the address selector switch **X10** to 2 and the address selector switch **X1** to 7.

### 9.1.2 Managing the density table

#### Parameter "Density\_Determination"

The processing unit offers several possibilities of managing density calculation with the parameter "Density\_Determination".

Two density tables for two different pumped liquids can be stored in the processing unit for the case that the plant is operated with two pumped liquids. If the plant is operated with only one pumped liquid, only one density table is used.

| Density determination through                                                                                               | Modbus value |
|----------------------------------------------------------------------------------------------------|--------------|
| Automatic selection of the density table at manual input of the density values (no density calculation as in Modes 3, 4, 5) | 0            |
| Selection of Density table 1                                                                                                | 1            |
| Selection of Density table 2                                                                                                | 2            |
| Automatic selection of density calculation for diesel or heavy fuel oil                                                     | 3            |
| Density calculation for diesel (LDO/MDO)                                                                                    | 4            |
| Density calculation for heavy fuel oil (HFO)                                                                                | 5            |

Tab. 21: Parameter "Density\_Determination"

#### Entering density values manually

Density values and temperature values can be entered manually. \_\_\_\_> Set the parameter "Density\_Determination" to 0, 1 or 2 and enter density values.

#### Having density values calculated

In the case of fuel oils the temperature-dependent density values can be calculated automatically from a reference value. The density calculation is implemented in accordance with PTB and DIN 51757 Process B for fuel oils.

- Set the parameter "Density\_Determination" to 3, 4 or 5.
- The processing unit calculates the density values by using the reference values: Density table 1 with parameter "Reference\_Density\_1" Density table 2 with parameter "Reference Density 2"
- After a share second a selected day it was the associate with the te

### Note After a changeover to calculated density values the processing unit has to be restarted.

#### Having a density table selected

In the case of operation with two different pumped liquids, for example diesel and heavy fuel oil, the selection of the associated density table can be carried out automatically. To this purpose the current temperature of the pumped liquid is compared with the value of the parameter "Temperature\_Switch".

The processing unit compares the currently measured temperature of the pumped liquid with the parameter "Temperature\_Switch" and selects the density table: Selection of Density table 1 if the temperature is lower than "Temperature\_Switch" Selection of Density table 2 if the temperature is higher than or equal to "Temperature Switch"

#### Selecting Density table 1

To select Density table 1 set the parameter "Density\_Determination" to 1 or 4.

#### Selecting Density table 2

\_\_\_▶ To select Density table 2 set the parameter "Density\_Determination" to 2 or 5.

#### 9.1.3 Entering the density table

The processing unit manages two density tables for two different pumped liquids. The temperature-dependent density values of a pumped liquid are stored in a density table. The calculation of the flow rate at a reference temperature is carried out with the stored values.

If the plant is operated with only one pumped liquid, only one density table is used.

| Address      | Parameter                           | Unit    | Length | Number of<br>decimal<br>places | Explanation | Data type |
|--------------|-------------------------------------|---------|--------|--------------------------------|-------------|-----------|
| 0x60<br>0x69 | Temperature 1.1<br>Temperature 1.10 | [°C]    | 1      | 1                              | Value x 10  | 116       |
| 0x6A<br>0x7C | Density 1.1<br>Density 1.10         | [kg/m³] | 2      | 1                              | Value x 10  | U32       |

Tab. 22: Parameters of Density table 1

1. Enter the value times 10 in the parameters "Temperature 1.1" to "Temperature 1.10". **Example**: Entry 125 means 12.5 °C.

2. Enter the value times 10 in the parameters "Density 1.1" to "Density 1.10". **Example**: Entry 8513 means 851.3 kg/m<sup>3</sup>.

#### 9.1 Carrying out the basic settings

#### 9.1.4 Selecting the mode for volume measurement

The parameter "Flow\_Metering\_Mode" is used to control the form in which the processing unit outputs the measured volumes. Three modes are available.

| Value | Description                                  |  |
|-------|----------------------------------------------|--|
| 0     | Measured value with temperature compensation |  |
| 1     | Pure measured value, without correction      |  |
| 2     | Measured value converted into mass [kg]      |  |
|       |                                              |  |

Tab. 23: Parameter "Flow\_Metering\_Mode"

Set the parameter "Flow\_Metering\_Mode" to 0, 1 or 2.

#### 9.1.5 Specifying the reference temperature for temperature compensation

The parameter "X\_Temperature" is used for correction calculation of the density. This correction is called temperature compensation.

The current density of the pumped liquid is calculated by means of the measured temperature of the flowing pumped liquid and of the stored density table. This ensures that measuring errors caused by changes in the density due to temperature variations are avoided.

| Value | Description                                                                                                    |
|-------|----------------------------------------------------------------------------------------------------|
| 15    | Reference temperature [°C] for correction calculation of the density values (standard value = $15 \text{ °C}$ ) |

Tab. 24: Parameter "X\_Temperature"

\_\_\_\_ Enter the reference temperature in the parameter "X\_Temperature".

#### 9.1.6 Smoothing the indication

A strongly fluctuating flow rate causes the jumping display values, making an interpretation by the user difficult. The averaging function reduces this effect by generating an averaging across several measured values.

The following table shows how the number of measured values used for average-value generation affects the response time. The response time is defined as that time in which a jumping change of the pick up frequency (= flow rate) is mapped completely in the parameter "Avg\_Flow\_Rate".

| Number of measured values for averaging | Response time [s] |
|-----------------------------------------|-------------------|
| 0 or 1                                  | 1/16              |
| 2                                       | 1/8               |
| 16                                      | 1                 |
| 100                                     | 10                |
| 200                                     | 20                |
| 500                                     | 50                |
| 1000                                    | 100               |

Tab. 25: Parameter "Avg\_Flow\_Nb\_Samples"

Enter the number of measured values for averaging in the parameter "Avg\_Flow\_Nb\_Samples".

#### 9.1.7 Selecting the mode for pulse evaluation

Recognition of the flow direction is controlled via the parameter "Pulse\_Type". Two modes are available.

| Value | Description                                                                                                    |
|-------|----------------------------------------------------------------------------------------------------|
| 0     | Encoder mode:<br>The processing unit evaluates two pick ups which allows it to recognize the flow direction.          |
| 1     | Counter mode:<br>The processing unit evaluates only one pick up. A recognition of the flow direction is not possible. |

Tab. 26: Parameter "Pulse\_Type"

Set the parameter "Pulse\_Type" to 0 or 1.

#### 9.1.8 Specifying the maximum flow rate

The maximum flow rate in [I/h] is specified by using the parameter "Maximum\_Flow\_Rate". If the current flow rate exceeds the value specified in the parameter, an error message is output, see "Alarm 29".

Enter the desired value times 100 in the parameter "Maximum\_Flow\_Rate".
Example: The entry 35500 corresponds to 355.00 l/h.

#### 9.1.9 Specifying the minimum flow rate

The minimum flow rate in [I/h] is specified by using the parameter "Flow\_Zero\_Threshold".

This ensures that the flow rate changes to zero after a defined period  $(1/f_{ug})$ , irrespective of its averaging. If the flow lies below this limit, the average flow rate is set to zero. However, the volume or mass respectively continues to be taken into consideration for the calculation of the total values.

If zero is entered as the limit, the average flow rate only changes to zero after a certain delay. The duration of this delay corresponds to the reaction time of the averaging.

Enter the desired value times 100 in the parameter "Flow\_Zero\_Threshold".

**Example**: The entry 5 corresponds to 0.05 l/h.

#### 9.2 Reading the measured values and status information

#### 9.2.1 Synchronizing measured values

Synchronization between the measurements in the feed and return lines is advisable for the differential measurement. A waiting mode is available to this purpose. This is controlled via the parameter "Hold\_Timer". At an activated waiting mode the current measured values, meaning the automatically updated parameters, are frozen for a specified waiting period.

#### Activating the waiting mode for one processing unit

Enter the waiting period in [ms] in the parameter "Hold\_Timer".

The counter immediately begins to count down. The remaining period of the waiting mode is entered in the parameter "Hold\_Timer". The measured values continue to be updated internally during the waiting period.

#### Activating the waiting mode for several processing units

— Enter the Modbus address 0 and the waiting period in [ms] in the parameter "Hold\_Timer".

⇒ The parameters "Alarm\_Read", "Total\_Volume\_2", "Avg\_Flow\_Rate", "Temperature" and "Flow\_Dir\_Change" are read.

#### Deactivating the waiting mode

Enter the waiting period 0 in the parameter "Hold\_Timer".

#### Increasing the waiting period

Before the counter has reached the value zero, enter a new waiting period in [ms] in the parameter "Hold\_Timer".

#### Example:

One set of measured values is to be read per second in a flow rate measuring system with one flowmeter each in the feeder and return line.

1. Enter a waiting period of 500 ms and the Modbus address 0 in the parameter "Hold\_Timer" so that both processing units can be set simultaneously into the waiting mode.

The waiting period can be selected freely. A waiting period of 500 ms is sufficient so that the current measured values of the two flowmeters can be read and have expired before the next reading.

- 2. Read the measured values from Processing unit 1.
  - ⇒ Read the parameters "Alarm\_Read", "Total\_Volume\_2", "Avg\_Flow\_Rate", "Temperature" and "Flow\_Dir\_Change" of Processing unit 1.
- 3. Read the measured values from Processing unit 2.
  - ⇒ Read the parameters "Alarm\_Read", "Total\_Volume\_2", "Avg\_Flow\_Rate", "Temperature" and "Flow\_Dir\_Change" of Processing unit 2.
- 4. Calculate the quantity and difference of the flow rates.
- ⇒ The waiting mode ends automatically after 500 ms.

#### 10.1 Required maintenance

#### 9.2.2 Clearing error messages

Error messages are stored in the parameter "Alarm\_Read". Individual, several or all the error messages can be cleared.

The parameter "Alarm\_Clear" is used to clear error messages. The parameter has to be written with the mask assigned to the error message. The masks of the individual error messages have to be added to clear several error messages.

#### Cleaning an error message

Enter the error message in the parameter "Alarm\_Clear".

**Example**: Error message 3 is to be cleared.

Enter 0x00000004 for Error message 3 in the parameter "Alarm\_Clear".

⇒ If the cause of the error message is not eliminated, the corresponding value is retained in the parameter "Alarm Read".

#### **Clearing several error messages**

Enter the total of the masks of the error messages in the parameter "Alarm\_Clear".

Example: Error messages 3 and 32 are to be cleared.

Enter 0x10000004 (= 0x00000004 for Error message 3 + 0x10000000 for Error message 32) in the parameter "Alarm\_Clear".

⇒ If the causes of the error messages are not eliminated, the corresponding value is retained in the parameter "Alarm\_Read".

#### Clearing all the error messages

- Enter the mask 0xFFFFFFF in the parameter "Alarm\_Clear".
- ⇒ If the causes of the error messages are not eliminated, the corresponding value is retained in the parameter "Alarm\_Read".

## 10 Maintenance

### 10.1 Required maintenance

The electronic unit is maintenance-free.

## 10.2 Cleaning the electronic unit

## ATTENTION

#### Device damage through water.

- Ensure that no water enters the electronic unit.
- Wipe the housing with a soft cloth. In the case of strong soiling wipe off the housing surface slightly moist with a common detergent.

# 11 Disposal

## 11.1 Disposing of the electronic unit

# **ATTENTION**

## Environmental damage through improper disposal.

> Dispose of all the components in an environmentally friendly manner in accordance with the applicable local regulations.

Pick up 1 (red)

Error (yellow)

Function (green)

Power supply (green)

Overheating of the processing unit (red)

As electronic waste the electronic unit has to be disposed of properly.

# **12 Troubleshooting**

## 12.1 Status LEDs

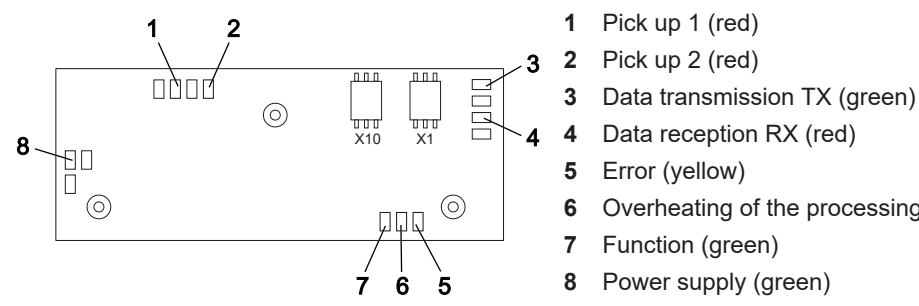

Fig. 9: Status LEDs

## 12.2 Fault table

| Fault                                                                                 | Cause                                                | Remedy                                                                                         |
|---------------------------------------------------------------------------------------|------------------------------------------------------|------------------------------------------------------------------------------------------------|
| Processing unit does not react.                                                       | Incorrect Modbus address selected.                   | <ol> <li>Check the Modbus address.</li> <li>Check the format of the Modbus address.</li> </ol> |
| Processing unit does not react<br>and green LED <b>8</b> (power supply)<br>lights up. | Terminating resistor not installed.                  | Check the connection of the terminating resistor.                                              |
| Processing unit does not react<br>and green LED <b>8</b> (power supply)<br>is off.    | Supply defective or<br>incorrect wiring.             | ■ Check the power supply.                                                                      |
| Processing unit does not react<br>and red LED <b>4</b> (data reception) is<br>off.    | Processing unit defective<br>or incorrect wiring.    | Check the processing unit and/or wiring.                                                       |
| Processing unit does not react<br>and red LED <b>4</b> (data reception)<br>flashes.   | Data are received but not understood.                | ▲ Check the terminating resistor,<br>Modbus address and baud rate.                             |
| Processing unit indicates the flow in the reverse direction.                          | Pick ups swopped.                                    | Swop the positions of the pick ups.                                                            |
| Processing unit does not display                                                      | Bypass opened.                                       | ▶ Close the bypass.                                                                            |
| any flow.                                                                             | Value in the parameter<br>"Flow_Threshold" too high. | Check the parameter<br>"Flow_Threshold" and, if<br>necessary, correct it.                      |
|                                                                                       | Flowmeter blocked.                                   | Remove and clean the flowmeter.                                                                |

Tab. 27: Fault table

## 12.3 Error tree: No communication

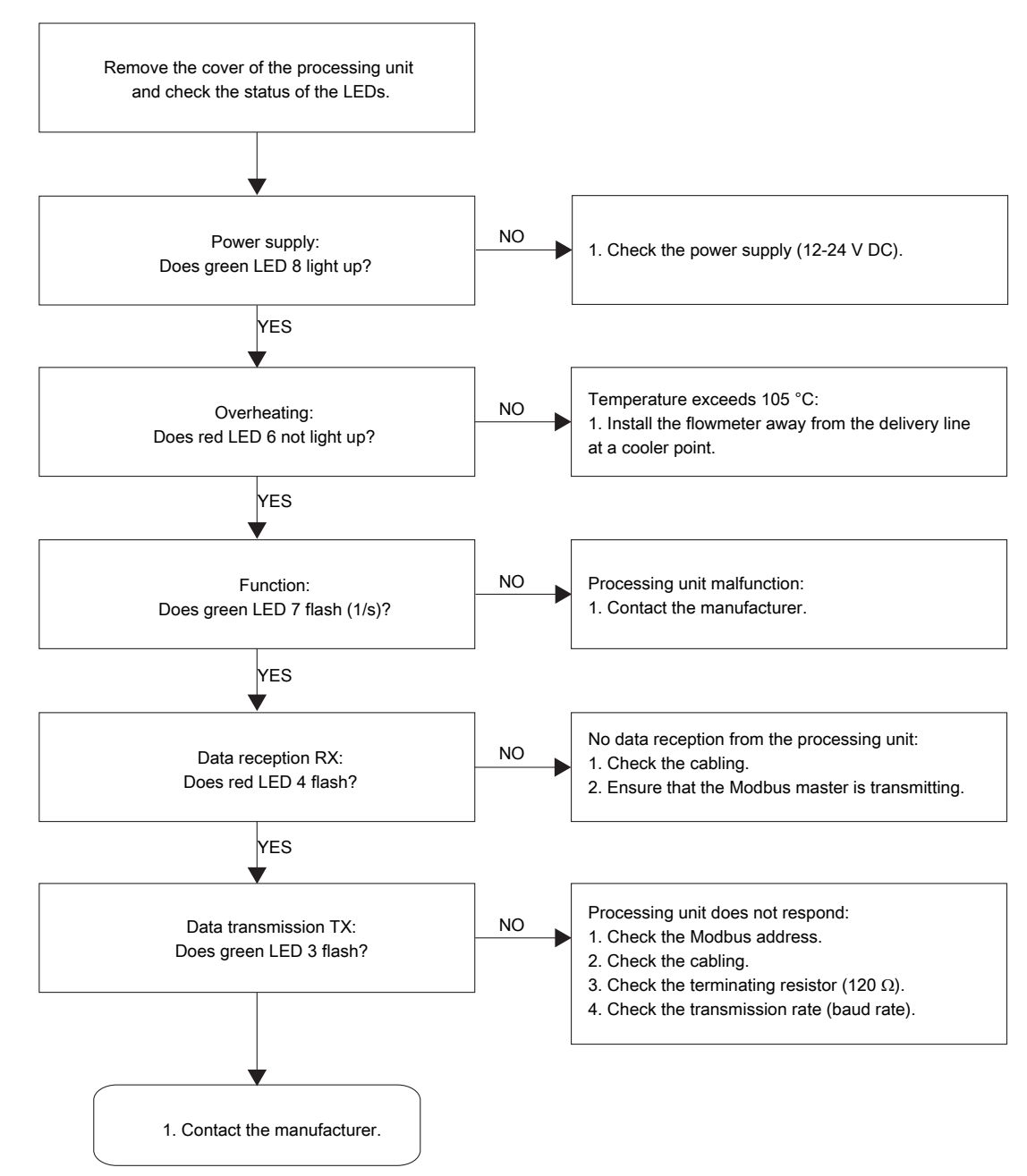

#### 12.3 Error tree: No communication

Fig. 10: Error tree: No communication

#### 12.4 Error tree: No flow

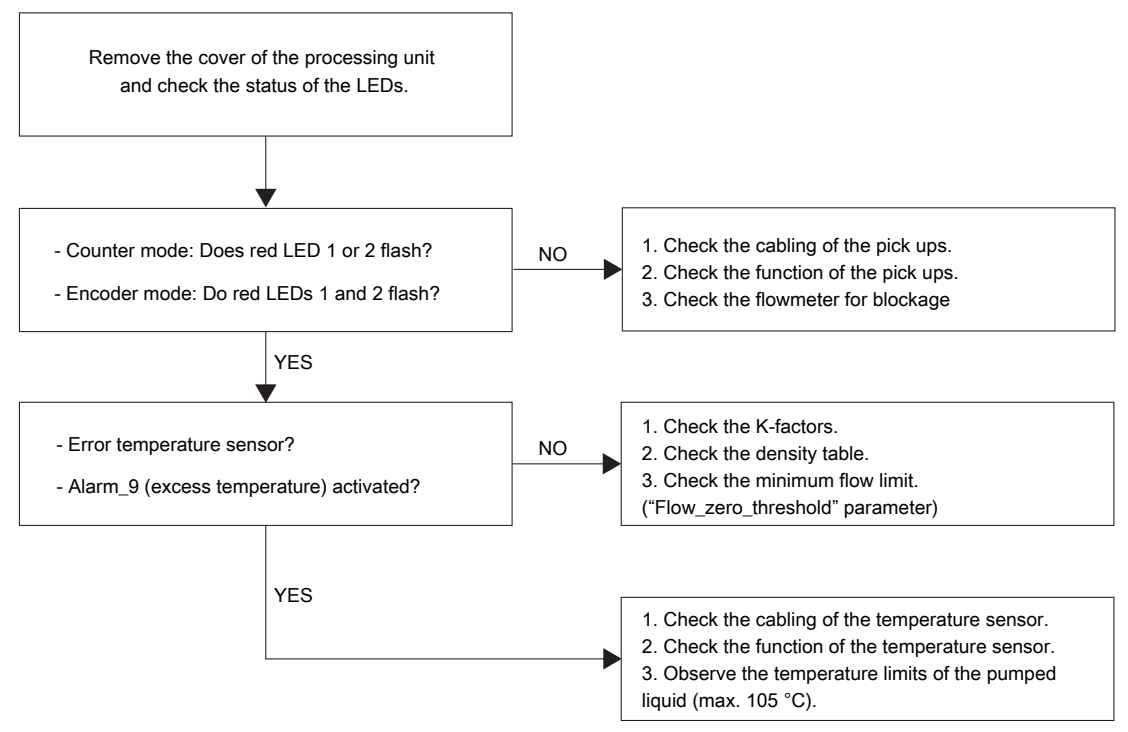

Fig. 11: Error tree: No flow

## 12.5 Error tree: Flow unusually high

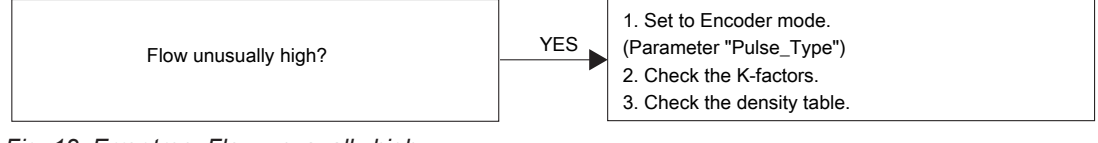

Fig. 12: Error tree: Flow unusually high

## 12.6 Error tree: Flow rate varies too much

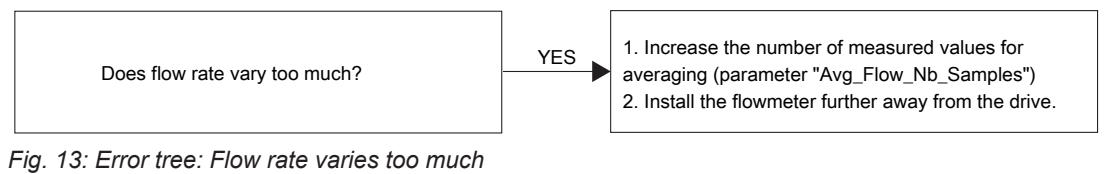

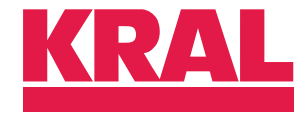

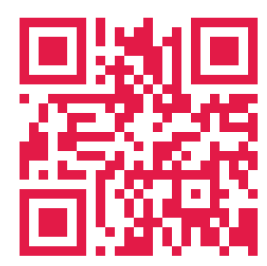

KRAL GmbH, 6890 Lustenau, Austria, Tel.: +43/5577/86644-0, E-Mail: kral@kral.at w

www.kral.at